**Objective**: This section will guide you through the process of allocating registration fee to a STAP PA.

1. Click Add Expense and select Training/Registration.

| SAP Concur Expe                              | Add Expense             |                         |
|----------------------------------------------|-------------------------|-------------------------|
| Manage Expenses Ca<br>Approved<br>\$1,464.50 | 2<br>Available Expenses | +<br>Create New Expense |
| Report Details 🛩 Print/                      | Search for an expen     | ise type                |
| Add Expense Edit                             | Tolls                   |                         |
| Reveipt↓↑ Pa                                 | ▲ 04. Other             |                         |
| C Per                                        | IT Supplies ar          | rees<br>nd Services     |
|                                              | Miscellaneous           | 5                       |
| Per                                          | Mobile/Teleph           | one                     |
|                                              | Training/Regis          | tration                 |

2. Fill out the required fields, then click on the Itemization tab.

| Details               | Itemizations    |                       |                |
|-----------------------|-----------------|-----------------------|----------------|
| Allocate              |                 | -                     |                |
| Expense Type *        |                 | *                     | Required field |
| Training/Registration |                 |                       | × •            |
| Transaction Date *    |                 | City of Purchase      |                |
| 05/16/2024            | Ë               | Princeton, New Jersey | × •            |
| Payment Type *        |                 |                       |                |
| Personal Card/Cash    | ~               |                       |                |
| Amount *              |                 | Currency *            |                |
| 500.00                |                 | US, Dollar (USD)      | × •            |
| Event/Course Name *   |                 |                       |                |
| (0.1) Training Course | es (000000( 🗙 🗸 |                       |                |
| Comment to Approver   |                 |                       | 0/500          |
|                       |                 |                       |                |
|                       |                 |                       |                |
|                       |                 |                       | 11.            |

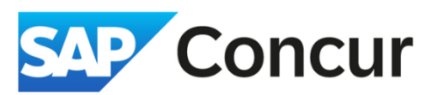

3. In the *Itemization* tab, under *SLAC* – *Training*, **enter** the registration amount you are allocating to STAP in the first line marked *Training/Registration* – *STAP*. If you are allocating the entire cost to STAP, enter \$0 in the second line, as shown in the screenshot below. Once finished, **click** *Save Itemizations*.

| Details                | Itemizations       |                                     |
|------------------------|--------------------|-------------------------------------|
| mount<br>5500.00       | Itemized<br>\$0.00 | Remaining<br>\$500.00               |
| SLAC - Train           | ing                | * Required field                    |
| aining/Registration -  | STAP *             |                                     |
| 500.00                 |                    | Personal Expense (do not reimburse) |
| raining/Registration * | ŧ.                 |                                     |
| 0.00                   |                    | Personal Expense (do not reimburse) |
| Amounts in USD)        |                    |                                     |
|                        | 7                  |                                     |

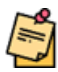

Note: After itemizing, you will see the "Remaining" amount is \$0, indicating that you have successfully itemized the expense.

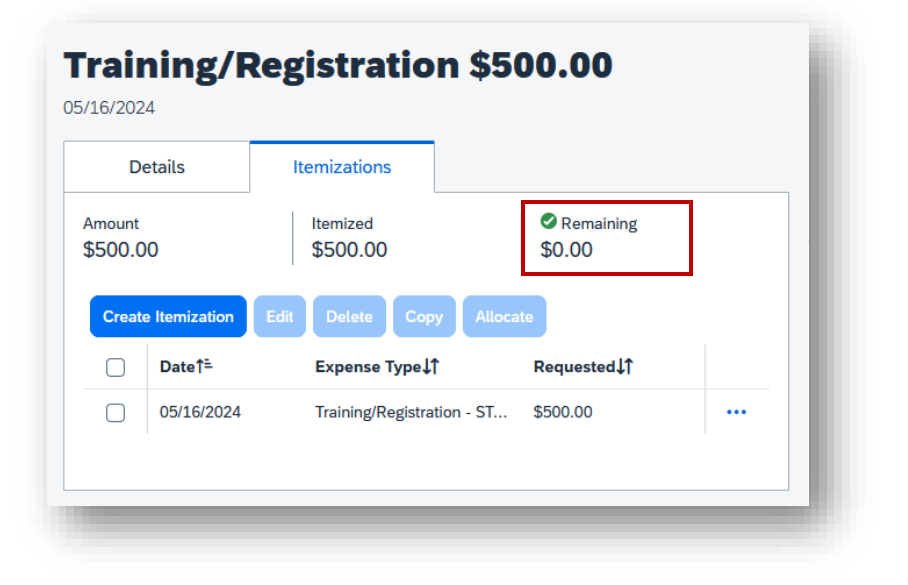

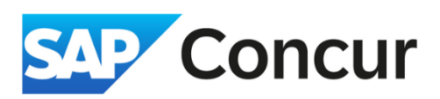

| De             | etails                    | Itemizations               |                               | Hide Receipt                                                                                                    |
|----------------|---------------------------|----------------------------|-------------------------------|----------------------------------------------------------------------------------------------------|
| nount<br>500.0 | 10                        | Itemized<br>\$500.00       | Remaining<br>\$0.00           | Receipt                                                                                                    |
| Create         | e Itemization I<br>Date1≞ | Edit Delete Copy All       | ocate<br>Requested <b>↓</b> ↑ |                                                                                                    |
|                | 05/16/2024                | Training/Registration - ST | \$500.00                      |                                                                                                    |
|                |                           |                            |                               | Add Receipt           Click to upload or drag and drop files to upload a new receipt.           Valid file types for upload are .png, .jpg, .jpeg, .pdf, .tif or .tiff.           5MB limit per file. |

4. Attach a receipt, then click Save Expense to return to the expense report screen.

5. Locate and **select** the *Training/Registration expense* item that you have just added, then **click** on the *Allocate* button, which will open an Allocate screen.

| eport<br>Add E | Details 🗸 🛛 F                                                                                                    | rrint/Share ∨ Manag<br>it Delete Copy | e Receipts V Travel Allowance V Allocate Combine Expenses | Nove to 🗸                                | View:      | View Ava             |
|----------------|----------------------------------------------------------------------------------------------------|---------------------------------------|-----------------------------------------------------------|------------------------------------------|------------|----------------------|
|                | Receipt↓↑                                                                                                    | Payment Type↓                         | Expense Type†≞                                            | Vendor Details↓↑                         | Date↓↑     | Requested↓↑          |
| 0              | Berl<br>Strangensen<br>Strangensen | Personal Card/Cash                    | Airfare                                                   | United Airlines<br>Princeton, New Jersey | 05/16/2024 | \$560.50             |
|                |                                                                                                    | Personal Card/Cash                    | Car Rental                                                | Enterprise<br>Princeton, New Jersey      | 05/16/2024 | \$250.00             |
|                |                                                                                                    | Personal Card/Cash                    | Meals and Incidentals (M&IE)                              | Princeton, New Jersey                    | 05/13/2024 | \$51.75              |
|                | /                                                                                                    | Personal Card/Cash                    | Meals and Incidentals (M&IE)                              | Princeton, New Jersey                    | 05/14/2024 | \$69.00              |
|                |                                                                                                    | Personal Card/Cash                    | Meals and Incidentals (M&IE)                              | Princeton, New Jersey                    | 05/15/2024 | \$69.00              |
|                | /                                                                                                    | Personal Card/Cash                    | Meals and Incidentals (M&IE)                              | Princeton, New Jersey                    | 05/16/2024 | \$51.75              |
| <              |                                                                                                    | Personal Card/Cash                    | Training/Registration                                     | Princeton, New Jersey                    | 05/16/2024 | \$500.00<br>Itemized |

6. In the Allocate screen, click Add.

| Percent A             | Amount         |              |            |
|-----------------------|----------------|--------------|------------|
| mount                 | Allocated 100% | Remaining 0% |            |
| 500.00                | \$500.00       | \$0.00       |            |
| efault Allocation     |                |              |            |
| ode                   |                |              | Amount USD |
| 3161-Y0001-10.05.03.0 | 1.01-YN0100000 |              | \$500.00   |
|                       |                |              |            |
|                       |                |              |            |

7. You should now be on the "Add Allocation" page. On this screen, you will see the default allocation, initially set to your default project with an allocation of 100%. Clear the allocation by **clicking** on "x" to delete the current number (a). Then, Project field, **enter** *99101* and select it from the list (b), then proceed to complete the Activity, WBS, and Fund fields. The end result is shown the screenshot (c) below. *Click* **Save** when finished.

| Project * 13161                  | * Required field                                                                                            |
|----------------------------------|----------------------------------------------------------------------------------------------------|
| Y0001<br>WBS *<br>10.05.03.01.01 | Add Allocation<br>+ New Allocation<br>★ Favorite Allocations                                                |
| Fund *<br>YN0100000              | Project *     I      Text 99101      Q      This field is missing required information.      99101      Hoo |
|                                  | Fund 4                                                                                                    |

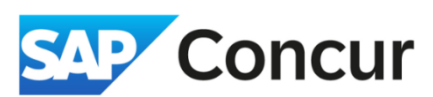

| Project *      | 1 ^ |
|----------------|-----|
| 99101          | × ~ |
| Activity *     | 2   |
| 10000          | × • |
| WBS *          | 3   |
| 10.05.03.01.01 | × ~ |
| Fund *         | 4   |
| YN0100000      | × ~ |

8. After reviewing the summary of the allocation to the STAP PA, **click** 'Save'. This will return you to the expense screen. Then, **click** 'Save Expense'.

| Percent                                                                                 |                                                     | Amount                                |                                        |                                                                                                    |                                               |        |            |
|-----------------------------------------------------------------------------------------|-----------------------------------------------------|---------------------------------------|----------------------------------------|----------------------------------------------------------------------------------------------------|-----------------------------------------------|--------|------------|
| ount                                                                                    |                                                     |                                       | Allocated 100%                         |                                                                                                    | Remaining 0%                                  |        |            |
| fault Allocation                                                                        |                                                     |                                       | \$500.00                               |                                                                                                    | \$0.00                                        |        |            |
| de                                                                                      |                                                     |                                       |                                        |                                                                                                    |                                               |        | Amount US  |
| 3161-Y0001-10.05.03                                                                     | 3.01.01-YN010                                       | 0000                                  |                                        |                                                                                                    |                                               |        | \$0.0      |
| d Edit Remove                                                                           | Save as Favorite                                    |                                       |                                        |                                                                                                    |                                               |        |            |
|                                                                                         |                                                     |                                       |                                        |                                                                                                    |                                               |        |            |
|                                                                                         |                                                     |                                       |                                        |                                                                                                    |                                               |        |            |
| ) Project↓↑                                                                             | Activity↓↑                                          | WBS↓↑                                 | Fund↓↑                                 | Code†=                                                                                                    |                                               |        | Amount USD |
| ) Project↓↑ ) 99101                                                                     | Activity↓↑<br>10000                                 | WBS↓↑<br>10.05.03.01.01               | Fund <b>↓î</b><br>YN0100000            | Code1 <sup>1</sup>                                                                                                |                                               | 500.00 | Amount USD |
| Project↓↑           99101                                                               | Activity↓↑<br>10000                                 | wsst<br>10.05.03.01.01                | Fund\$                                 | Code1 <sup>1</sup><br>99101-10000-10.05.03.01.01-YN0100000                                                        |                                               | 500.00 | Amount USD |
| Projecti <sup>†</sup> 99101                                                             | ActivityJ↑<br>10000<br>→ <b>Tra</b>                 | west<br>10.05.03.01.01                | Fund 1<br>YN0100000<br>stration \$500  | Code1 <sup>1</sup><br>99101-10000-10.05.03.01.01-YN0100000<br>D.OO                                                | More Actions V Save Expense                   | 500,00 | Amount USD |
| Project↓↑           99101                                                               | Activity↓↑<br>10000<br>→ Tra<br>24                  | west<br>10.05.03.01.01                | Fund (1<br>YN0100000                   | Codet <sup>®</sup><br>99101-10000-10.05.03.01.01-YN0100000<br>D.OO                                                | More Actions V Save Expense                   | 500.00 | Amount USD |
| Project↓↑           99101           (←)           07/29/202           D                 | Activity↓↑ 10000  → Tra 24 Details                  | west<br>10.05.03.01.01                | Fund11<br>YN0100000                    | codet <sup>≗</sup><br>99101-10000-10.05.03.01.01-YN0100000<br><b>D.OO</b>                                         | More Actions V Save Expense                   | 500,00 | Amount USD |
| Project∮       99101       €       07/29/202       D       07/29/202                    | Activity↓↑ 10000<br>→ Tra 24 24 24                  | west<br>10.05.03.01.01<br>ining/Regis | Fund (1<br>YN0100000<br>stration \$500 | Code1 <sup>1</sup><br>99101-10000-10.05.03.01.01-YN0100000<br>D.OO<br>Receipt                                     | More Actions V Serve Expense<br>Hide Receipt  | 500.00 | Amount USD |
| Project‡†           99101           €           07/29/202           ©           0% Altr | Activity↓↑ 10000<br>→ Tra 24 Details cocate         | west<br>10.05.03.01.01<br>ining/Regis | Fund (1<br>YN0100000<br>stration \$500 | Code1 <sup>®</sup><br>99101-10000-10.05.03.01.01-YN0100000<br>D.OO<br>Receipt                                     | More Actions V Save Expense<br>Hide Receipt 🗒 | 500.00 | Amount USD |
| <ul> <li>Project<br/>99101      </li> <li></li></ul>                                    | Activity↓↑ 10000  → Tra 24  Details  cocate  Type * | west<br>10.05.03.01.01<br>ining/Regis | Fund (1<br>YN0100000<br>stration \$500 | Code1 <sup>®</sup> 99101-10000-10.05.03.01.01-YN0100000           D.OO           Receipt           Required field | More Actions V Save Expense                   | 500.00 | Amount USD |

Note: If you are not allocating the full amount to STAP, adjust the amount you wish to allocate to STAP. Then repeat step #7, selecting another PA for the remaining portion of the registration fee.